# SupremeRAID<sup>™</sup> SE User Guide for Linux

Mar 2025

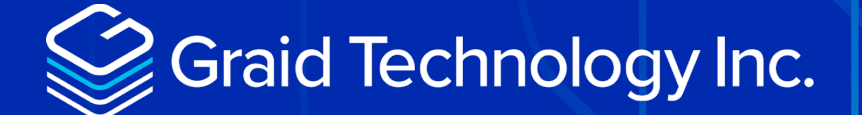

Copyright © 2021–2025 Graid Technology Inc. All Rights Reserved.

SupremeRAID<sup>™</sup> is a registered trademark of Graid Technology Inc. All other trademarks and registered trademarks are the property of their respective owners.

Graid Technology reserves the right to make changes without further notice to any products or content herein to improve reliability, function, or design. Graid Technology makes no warranty as to the accuracy or completeness of the content or information provided herein, which are provided on an "as is" basis.

No license to Graid Technology's or any third party's intellectual property rights are conveyed hereunder.

Publication: Mar 1, 2025

### Table of Contents

| INTRODUCTION                                       |
|----------------------------------------------------|
| SupremeRAID™ SE Specifications6                    |
| RAID Components7                                   |
| Physical Drive (PD)8                               |
| Drive Group (DG)8                                  |
| Virtual Drive (VD)8                                |
| Controller (CX)9                                   |
| Limitations of SupremeRAID™ SE9                    |
| SIGN UP FOR THE SUPREMERAID™ SE9                   |
| INSTALLATION9                                      |
| Prerequisites11                                    |
| BIOS setting11                                     |
| Installing the Software Driver12                   |
| Using the Pre-installer and installer12            |
| MANAGING PHYSICAL DRIVES16                         |
| Creating a Physical Drive17                        |
| Deleting a Physical Drive18                        |
| Marking a Physical Drive Online/Offline/Good/Bad18 |
| Assigning a Hot Spare Drive19                      |
| MANAGING DRIVE GROUPS                              |
| Creating a Drive Group20                           |
| Deleting a Drive Group21                           |
| Degradation and Recovery22                         |
| Rescue Mode22                                      |

| MANAGING VIRTUAL DRIVES                                       | 23 |
|---------------------------------------------------------------|----|
| Creating a Virtual Drive                                      | 23 |
| Deleting a Virtual Drive                                      | 24 |
| FEATURES OVERVIEW                                             | 25 |
| Consistency Checks                                            | 25 |
| Drive Copyback                                                | 25 |
| Double Failure Protection with Distributed Journaling         | 26 |
| Dataset Management (DSM) Deallocate command on virtual drives | 27 |
| ATTACHMENTS                                                   | 28 |
| Events for SupremeRAID™ SE                                    | 28 |

## INTRODUCTION

SupremeRAID<sup>™</sup> SE is the most powerful, high-speed data protection solution specially designed for NVMe SSDs. SupremeRAID<sup>™</sup> SE installs a virtual NVMe controller onto the operating system and integrates a high-performance, AI processor-equipped PCIe RAID card into the system to manage the RAID operations of the virtual NVMe controller.

This document explains how to install the SupremeRAID<sup>™</sup> SE software package for Linux and how to manage the RAID components using the Graphical Management Console.

### SUPREMERAID<sup>™</sup> SE SPECIFICATIONS

| SupremeRAID™ SE Driver Specifications            |                                                                                                    |  |  |  |  |
|--------------------------------------------------|----------------------------------------------------------------------------------------------------|--|--|--|--|
| Supported Models                                 | SE-TU, SE-AM, SE-AD, SE-BW                                                                                                    |  |  |  |  |
| Supported RAID levels                            | RAID 0, 1, 5, 10,                                                                                                    |  |  |  |  |
|                                                  | • AlmaLinux 8.5-8.10 (Kernel 4.18), 9.0-9.5(Kernel 5.14)                                                                                          |  |  |  |  |
|                                                  | <ul> <li>CentOS 7.9 (Kernel 3.10 and 4.18), 8.3, 8.4, 8.5 (Kernel 4.18)</li> </ul>                                                                |  |  |  |  |
|                                                  | • Debian 11.6 (Kernel 5.10), 12 (Kernel 6.1)                                                                                                    |  |  |  |  |
|                                                  | <ul> <li>openSUSE Leap 15.2-15.3 (Kernel 5.3), 15.4-15.5<br/>(Kernel 5.14)</li> </ul>                                                             |  |  |  |  |
|                                                  | <ul> <li>Oracle Linux 8.7-8.10 (RHCK 4.18 and UEK 5.15), 9.1-<br/>9.4 (RHCK 5.14 and UEK 5.15)</li> </ul>                                         |  |  |  |  |
| Supported OS                                     | • Proxmox VE 8.1 (Kernel 6.5), 8.2 (Kernel 6.8)                                                                                                   |  |  |  |  |
|                                                  | <ul> <li>RHEL 7.9 (Kernel 3.10 or 4.18), 8.3-8.10 (Kernel 4.18),<br/>9.0-9.5 (Kernel 5.14)</li> </ul>                                             |  |  |  |  |
|                                                  | • Rocky Linux 8.5-8.10(Kernel 4.18), 9.0-9.5(Kernel 5.14)                                                                                         |  |  |  |  |
|                                                  | • SLES 15 SP2-SP3(Kernel 5.3), 15 SP4-SP5 (Kernel 5.14)                                                                                           |  |  |  |  |
|                                                  | <ul> <li>Ubuntu 20.04.0-20.04.4 (Kernel 5.4 and 5.15), 22.04.0-22.04.2 (Kernel 5.15), 22.04.3-22.04.4 (Kernel 6.2), 24.04 (Kernel 6.8)</li> </ul> |  |  |  |  |
| Supported GPU models                             | Turing, Ampere, Ada Lovelace, Blackwell series                                                                                                    |  |  |  |  |
| Recommended minimum drive number for each RAID   | RAID 0: at least one drives                                                                                                    |  |  |  |  |
| level                                            | RAID 1: at least two drives                                                                                                    |  |  |  |  |
|                                                  | RAID 5: at least three drives                                                                                                    |  |  |  |  |
|                                                  | RAID 10: at least two drives                                                                                                    |  |  |  |  |
| Maximum number of physical drives                | 8                                                                                                    |  |  |  |  |
| Maximum number of drive groups                   | 8                                                                                                    |  |  |  |  |
| Maximum number of virtual drives per drive group | 1023                                                                                                    |  |  |  |  |
| Maximum size of the drive group                  | Defined by the physical drive sizes                                                                                                    |  |  |  |  |
| Configurable strip size (RAID0, RAID10)          | 4k, 8k, 16k, 32k, 64k,128k                                                                                                    |  |  |  |  |

### **RAID Components**

There are four major RAID logical components in SupremeRAID<sup>™</sup> SE:

- Physical Drive (PD)
- Drive Group (DG)
- Virtual Drive (VD)
- Controller (CX)

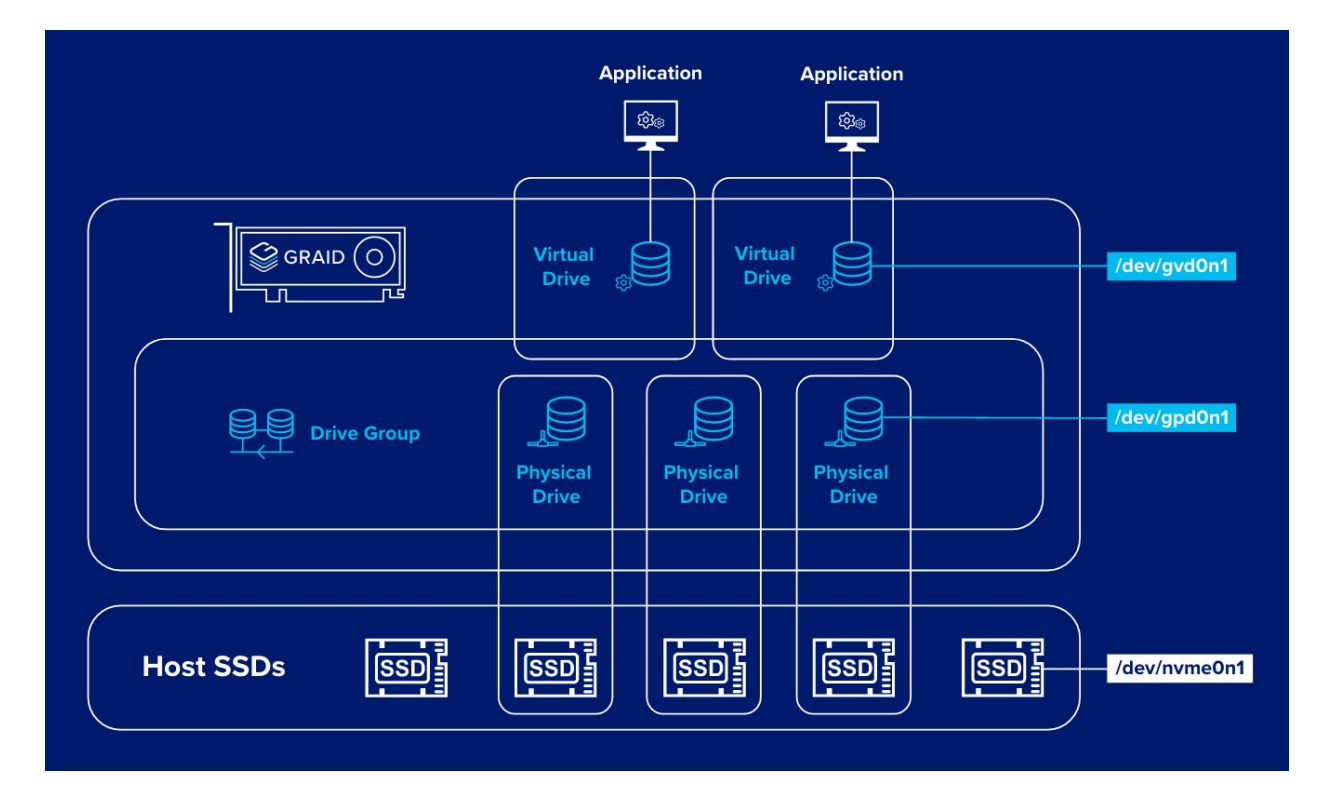

### Physical Drive (PD)

Since NVMe drives are not directly attached to the SupremeRAID<sup>™</sup> SE controller, you must tell the controller which SSDs can be managed. After an SSD is created as a physical drive, the SupremeRAID<sup>™</sup> SE driver unbinds the SSD from the operating system, meaning the device node (/dev/nvmeX) disappears and is no longer accessible. At the same time, the SupremeRAID<sup>™</sup> SE driver creates a corresponding device node (/dev/gpdX). You can check the SSD information, such as SSD model or SMART logs, using this device node. To control and access the SSD using /dev/nvmeXn1, you must first delete the corresponding physical drive.

SupremeRAID<sup>™</sup> SE supports a maximum 8 physical drives in one Drive Group.

### Drive Group (DG)

The main component of RAID logic is a RAID group. When the drive group is created, the SupremeRAID<sup>™</sup> SE driver initializes the physical drives with the corresponding RAID mode to ensure that the data and parity are synchronized. There are two types of initialization processes.

- Fast Initialization: When all the physical drives in the drive group (DG) support the deallocate dataset management command, the SupremeRAID<sup>™</sup> SE driver performs fast initialization by default, meaning the drive group state is optimized immediately.
- Background Initialization: Performance will be slightly affected by the initialization traffic, but you can still create the virtual drive and access the virtual drive during a background initialization.

SupremeRAID<sup>™</sup> SE supports a maximum of 8 Drive Groups.

#### Virtual Drive (VD)

The virtual drive is equivalent to the RAID volume. You can create multiple virtual drives in the same drive group for multiple applications. The corresponding device node (/dev/gdgXnY) appears on the operating system when you create a virtual drive, and you can make the file system or run application directly on this device node

SupremeRAID<sup>™</sup> SE supports a maximum of 1023 Virtual Drives in each Drive Group.

### Controller (CX)

The controller is the core component of the RAID system. It provides detailed hardware information such as GPU serial number, temperature, and fan speed. RAID management relies on the controller, so the controller's state directly affects the underlying drive group operations.

### Limitations of SupremeRAID<sup>™</sup> SE

- System suspension and hibernation are currently unsupported due to a limitation in the NVIDIA driver.
- NVMe-oF drives are not supported in the Linux driver.
- If you have previously installed other SupremeRAID<sup>™</sup> products, executing the SupremeRAID<sup>™</sup> SE installation will prevent the restoration of previous product settings.
- After your SupremeRAID<sup>™</sup> SE subscription expires, you will still be able to access and read your data, but the data cannot be written.

### SIGN UP FOR THE SUPREMERAID<sup>™</sup> SE

Step 1 You can sign up for the SupremeRAID<sup>™</sup> SE through our <u>official website</u>. Please create an account on the SupremeRAID<sup>™</sup> SE Portal.

| Graid Technology Inc. |                                                                                                 |
|-----------------------|-------------------------------------------------------------------------------------------------|
|                       | <b>Sign Up</b><br>SupremeRAID™ Portal                                                           |
|                       | Email                                                                                           |
|                       | 🖾 Email                                                                                         |
|                       | Password                                                                                        |
|                       | 🔒 Password 🚿                                                                                    |
|                       | Minimum length is 8 characters.                                                                 |
|                       | I have read and agree to the Privacy Policy, Cookie<br>Policy and Terms & Conditions.           |
|                       | I agree that Graid Technology can contact me by email<br>about its products, service or events. |
|                       | Verifying                                                                                       |
|                       | Sign up                                                                                         |
|                       | Already have an account? Log in                                                                 |
|                       | 2024 Graid Technology Inc. All Rights Reserved.                                                 |

Step 2 Choose a subscription plan that is right for you.

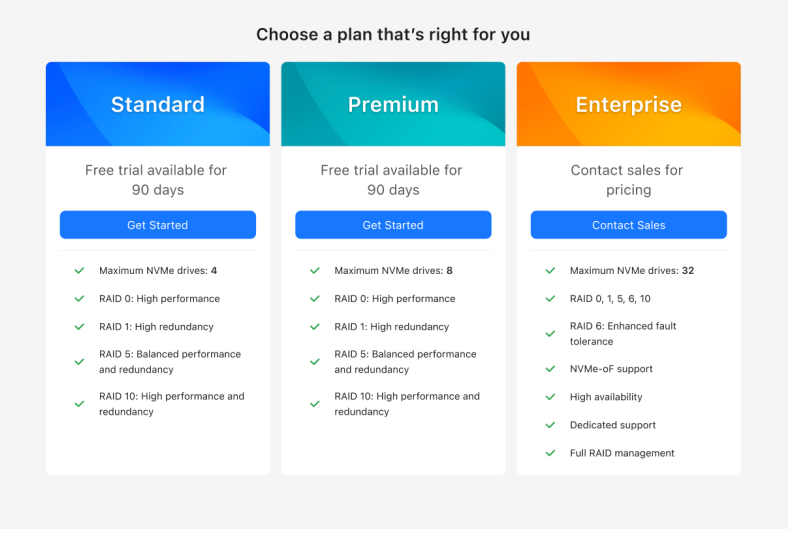

Step 3 Upon successful subscription, please follow the steps in the next section to proceed with the installation.

### INSTALLATION

This section describes how to install the SupremeRAID<sup>™</sup> SE software package for Linux operating systems.

#### Prerequisites

Before installing the software package, ensure that the system meets the following requirements:

- Minimum system requirements:
  - CPU: 2 GHz or faster with at least 8 cores
  - RAM: 16 GB
  - Supported operating system: See the <u>Supported Operating Systems</u> section on our website.
  - An available PCIe Gen3 or Gen4 x16 slot
- The GPU card must be installed into a PCIe x16 slot.
- The SupremeRAID<sup>™</sup> SE software package, which includes the Pre-Installer and Installer, can be downloaded directly from the Graid Technology website. The Pre-Installer configures all necessary dependencies and environment settings automatically prior to installing the SupremeRAID<sup>™</sup> SE driver. The Installer contains the SupremeRAID<sup>™</sup> SE driver package and will automatically detect your Linux distributions and install the appropriate files.
- Make sure a SupremeRAID<sup>™</sup> SE compatible SSD drive is being used. SupremeRAID<sup>™</sup> SE supports all form factors of NVMe drives, including M.2, U.2, U.3, EDSFF, and AIC.

### **BIOS Setting**

- [OPTIONAL] The IOMMU function (AMD) or VT-d function (Intel) is recommended to be disabled in the system BIOS, typically found on the BIOS Advanced page.
- [OPTIONAL] It is highly recommended to disable the UEFI Secure Boot function on the BIOS security page, If UEFI Secure Boot is not applicable in your system, you will need to sign the NVIDIA Kernel Module. For further information and troubleshooting, please refer to the NVIDIA website.

### Installing the Software Driver

The recommended and quickest way to install the SupremeRAID<sup>™</sup> SE software is by using the preinstaller scripts and installer (described below).

#### Using the Pre-installer and Installer

The SupremeRAID<sup>™</sup> SE pre-installer is an executable file that contains the required dependencies and a setup script that installs the NVIDIA driver. The script makes it easy to prepare the environment and install the SupremeRAID<sup>™</sup> SE driver on every supported Linux distribution. Use the following steps to prepare the environment and install the SupremeRAID<sup>™</sup> SE driver using the pre-installer in supported Linux distributions.

- **Note:** To run the pre-installer, the system must have internet access to download the required dependencies from the official mirror.
- Step 1 Go to the Graid Technology website to download the latest version of the pre-installer and make it executable. Please download the package in <u>Dependencies and Utilities.</u>

#### Dependencies and Utilities

|                               | Links                     |
|-------------------------------|---------------------------|
| NVIDIA Driver                 | NVIDIA-Linux-             |
| SupremeRAID™ SE Pre-installer | graid-sr-se-pre-installer |

- \$ sudo wget[filelink]
- \$ sudo chmod +x [Filename]
- \$ sudo ./[filename]

Step 2 Download the latest version of the installer and make it executable. Please download the installer from the <u>Driver Package</u> section.

| Driver P                                   | ackage                           |                          |          |  |  |    |    |
|--------------------------------------------|----------------------------------|--------------------------|----------|--|--|----|----|
| SR-SE-TU                                   | SR-SE-AM                         | SR-SE-AD                 | SR-SE-BW |  |  |    |    |
| <ul><li>Supporte</li><li>Downloa</li></ul> | ed GPU Arch:<br>Id Installer: gi | Turing<br>raid-sr-se-ins | staller  |  |  |    |    |
| c49cb                                      | f                                |                          |          |  |  | me | 45 |
|                                            |                                  |                          |          |  |  |    |    |

\$ sudo wget[filelink]
\$ sudo chmod +x [Filename]
\$ sudo ./[filename]

Step 3 At the Welcome page, select Next and press Enter to view the end-user license agreement.

| Welcome to the SupremeRAID™ SE Driver Installer                                                                                                    |
|----------------------------------------------------------------------------------------------------|
|                                                                                                    |
|                                                                                                    |
| Welcome to the SupremeRAID™ SE Driver Installer                                                                                                    |
| Copyright © 2021-2024 Graid Technology Inc. All Rights Reserved. SupremeRAID™ SE is trademarked by Graid<br>Technology Inc.<br>and/or its affiliates in the United States, certain other countries, and/or the EU. The term GraidTech |
| refers to Graid Technology Inc.<br>and/or its subsidiaries. For more information, please visit www.graidtech.com. Graid Technology Inc.<br>reserves the right to make changes                                                         |
| without further notice to any products or data described herein. Information provided by Graid Technology<br>Inc. is believed to be accurate.                                                                                         |
| However, Graid Technology Inc. does not assume any liability arising from the use of any application or product described herein,                                                                                                    |
| neither does it convey any license under its patent rights nor the rights of others.                                                                                                    |
| Publication: February 21 2025                                                                                                    |
|                                                                                                    |
|                                                                                                    |
|                                                                                                    |
|                                                                                                    |
|                                                                                                    |
|                                                                                                    |
|                                                                                                    |
|                                                                                                    |
| Cancel>                                                                                                    |
| The second second second second second second second second second second second second second second second se                                                                                                    |

Step 4 In the end-user license agreement page, you can scroll down to read the license content. After reviewing the license, accept the agreement, and click Next to proceed.

Step 5 Complete the installation. You can access the SupremeRAID<sup>™</sup> SE Management Console. The SupremeRAID<sup>™</sup> SE Management Console requires port 50060 to be open for proper functionality. If this port is not enabled, the web interface may not work correctly.

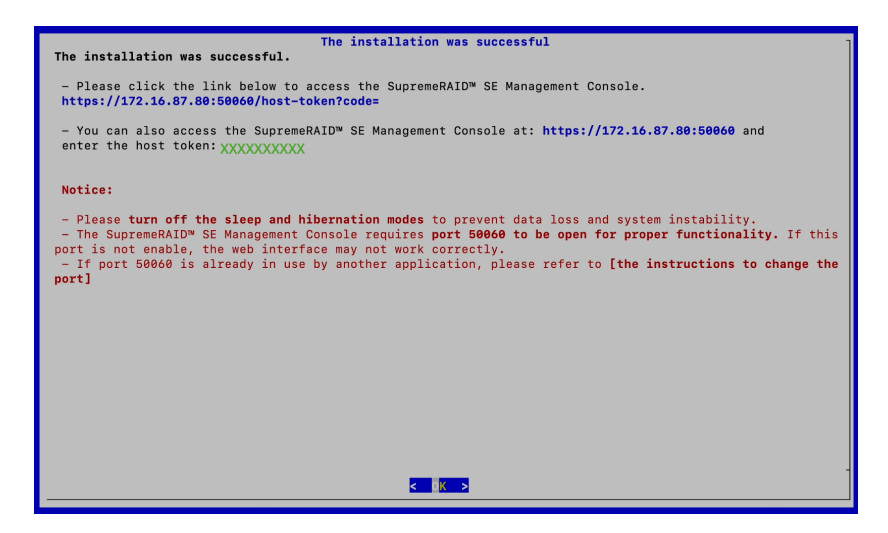

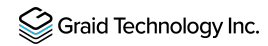

If port 50060 is occupied by another application, you can set up your own port and IP, please edit the configuration file **/etc/graidmgr/service.conf**.

For example, if you want to set the port and IP to 8888 and 123.456.7.889 respectively, it would look as follows:

| [common]               |
|------------------------|
| web_port=8888          |
| web addr=123.456.7.889 |

Step 6 Enter the token and log in to the SupremeRAID<sup>™</sup> SE Management Console.

| Sraid Technology Inc. 💿 |                                                                                                    |  |
|-------------------------|----------------------------------------------------------------------------------------------------|--|
|                         | SupremeRAID <sup>TM</sup> SE                                                                                                    |  |
|                         | token> Enter the token displayed last by the installer as verification for the administrator.  Next  Act uses token? Check the user means of a second at a |  |
|                         | Loss your oxen r Loeot the user manual to regenerate it.                                                                                                   |  |
| © 2024 Graid Technology |                                                                                                    |  |

If you have lost the token, please use the following command to retrieve the host token.

sudo systemctl stop graid-mgr

sudo graid-mgr host\_token gen

sudo systemctl start graid-mgr

Log in to the SupremeRAID<sup>™</sup> SE Management Console using the email and password you <u>signed up</u> with.

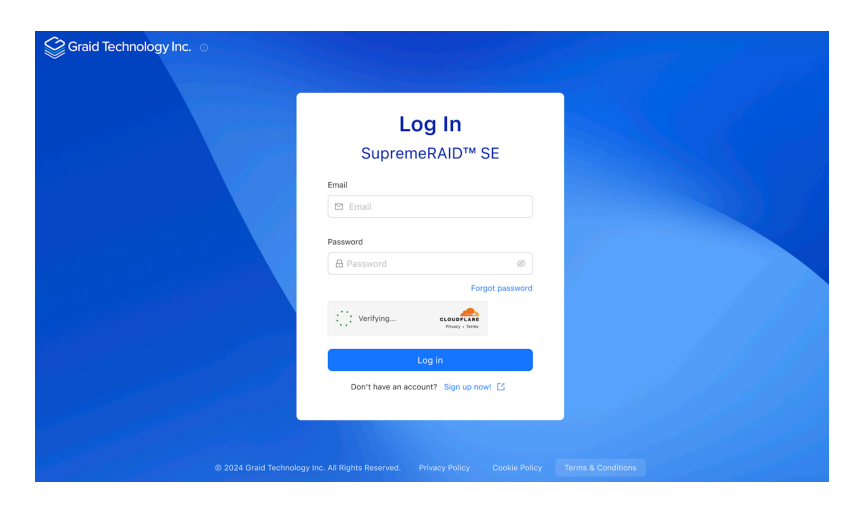

Step 7 Bind your GPU and start the RAID setup.

|                    | Bind GPU                                                |                                                         |                                                                                     |            |
|--------------------|---------------------------------------------------------|---------------------------------------------------------|-------------------------------------------------------------------------------------|------------|
| Bind GPU           |                                                         |                                                         |                                                                                     |            |
| 2 Configure RAID   | Please select one of you<br>Once activated, this sub    | r active subscription pla<br>scription will be associat | ns and the GPU device to be bound to your subscriptio<br>ted with the selected GPU. | n.         |
| Select NVMe drives | • My subscriptions ①                                    |                                                         |                                                                                     |            |
| Summary            | SupremeRAID™ SE Beta                                    | - Standard Plan                                         | #SUB-00004 ∨                                                                        |            |
|                    | If you do not have a active<br>Detected GPU information | subscription, you can s                                 | ubscribe here.                                                                      |            |
|                    | Model                                                   | Series                                                  | UUID                                                                                | Serial num |
|                    | NVIDIA T400 4GB                                         | Quadro RTX                                              | GPU-2d17547a-1d8e-2f43-9d7c-37ecf249f5ca                                            | 142042203  |
|                    | NVIDIA T400 4GB                                         | Quadro RTX                                              | GPU-2d17547a-1d8e-2f43-9d7c-37ecf249f5ca                                            | 142042203  |
|                    | NVIDIA T400 4GB                                         | Quadro RTX                                              |                                                                                     |            |

## Managing Physical Drives

#### **Creating a Physical Drive**

To create physical drives, please log in to the SupremeRAID<sup>™</sup> SE Management Console, then navigate to the RAID management / Physical Drives section on the sidebar menu and click the "Create" button.

| Graid Technol     | gy Inc. ☉                                                                                                    | ⊚ ௴ Aadmin      |
|-------------------|----------------------------------------------------------------------------------------------------|-----------------|
| Dashboard         | Physical Drives                                                                                                    |                 |
| ∾d Hosts ∽        | The second second secon |                 |
| RAID Management ^ | ID         ↓         State         ↓         Device path         ↓         Model         ↓         GUID         ↓         Size         ↓         NUMA node         ↓         Hot spare         ↓         Sio                                                                                                    | ntID ≑ LED ≑    |
| Physical Drives   | PD-0         Online         /dev/gpd3         QEMU NVMe Ctrl         ngn.2019-08.org.gemu:NVME0010         49.9 GiB         0         0%         -         -                                                                                                    | Ø Off :         |
| Drive Groups      | PD-1         Online         /dev/gpd0         QEMU NVMe Ctrl         ngn.2019-08.org.gemu:NVME0011         49.9 GiB         0         0%         -                                                                                                    | Ø Off :         |
| Virtual Drives    | PD-2         Online         /dev/gpd1         QEMU NVMe Ctrl         nqn.2019-08.org.qemu:NVME0008         49.9 GiB         0         0%         -                                                                                                    | Ø Off :         |
| Controllers       | PD-3         Online         /dev/gpd2         QEMU NVMe Ctrl         nqn.2019-08.org.qemu:NVME0005         49.9 GiB         0         0%         -                                                                                                    | Ø Off :         |
|                   |                                                                                                    |                 |
| C Events          | 1-4 of 4 items                                                                                                    | < 1 > 10/page > |
| Subscriptions     |                                                                                                    |                 |

#### Physical Drive State:

| State             | Description                                                              |
|-------------------|--------------------------------------------------------------------------|
| ONLINE            | Physical drive was added to a drive group and is ready to work.          |
| HOTSPARE          | Physical drive is configured as a hot spare drive.                       |
| FAILED            | Physical drive is detected, but it is not operating normally.            |
| OFFLINE           | Physical drive is marked as offline.                                     |
| REBUILD           | Physical drive is being rebuilt.                                         |
| MISSING           | Physical drive cannot be detected.                                       |
| UNCONFIGURED_GOOD | Physical drive did not join a drive group.                               |
| UNCONFIGURED_BAD  | Physical drive did not join a drive group and is not operating normally. |
| СОРҮВАСК          | Physical Drive is performing copyback                                    |

### **Deleting a Physical Drive**

To delete physical drives, please select the physical drives you want to delete and click the "Delete" button.

| Graid Technol           | ogy Inc. 🛛                                |                          | ා ඒ Aadmin                    |
|-------------------------|-------------------------------------------|--------------------------|-------------------------------|
| ② Dashboard             | Physical Drives                           | < Physical Drives / PD-0 |                               |
| ∾g Hosts ~              | A                                         | Detail                   |                               |
| 🔄 RAID Management \land | ID 💠 State 🌩                              | Ø Off Marker V Delat     |                               |
| Physical Drives         | PD-0 Online                               |                          |                               |
| Drive Groups            | PD-1 Online                               | ID                       | PD-0                          |
| Virtual Drives          | PD-2 Online                               | State                    | Online                        |
| Controllers             | PD-3 Online                               | Device path              | /dev/gpd3                     |
|                         | 1-4 of 4 items $<$ 1 $>$ 10 / page $\vee$ | Model                    | QEMU NVMe Ctrl                |
| C Events                |                                           | GUID                     | nqn.2019-08.org.qemu:NVME0010 |
| Subscriptions           |                                           | Size                     | 49.9 GiB                      |

**Note:** You cannot delete a physical drive which is used by drive group.

#### Marking a Physical Drive Online/Offline/Good/Bad

To mark a physical drive as Online/Offline/Good/Bad, please select the physical drives you want to change and click the "Marker" button.

| Graid Technology Inc. ○   © |                                           |                                    |  |  |  |  |  |  |
|-----------------------------|-------------------------------------------|------------------------------------|--|--|--|--|--|--|
| ② Dashboard                 | Physical Drives                           | < Physical Drives / PD-0           |  |  |  |  |  |  |
| red Hosts ∽                 | Ø                                         | Detail                             |  |  |  |  |  |  |
| 😫 RAID Management \land     | ID 💠 State 🌲                              |                                    |  |  |  |  |  |  |
| Physical Drives             | PD-0 Online                               |                                    |  |  |  |  |  |  |
| Drive Groups                | PD-1 Online                               | ID Bad PD-0                        |  |  |  |  |  |  |
| Virtual Drives              | PD-2 Online                               | State                              |  |  |  |  |  |  |
| Controllers                 | PD-3 Online                               | Device path /dev/gpd3              |  |  |  |  |  |  |
|                             | 1-4 of 4 items $<$ 1 $>$ 10 / page $\vee$ | Model QEMU NVMe Ctrl               |  |  |  |  |  |  |
| © Events                    |                                           | GUID nqn.2019-08.org.qemu:NVME0010 |  |  |  |  |  |  |
| Subscriptions               |                                           | Size 49.9 GiB                      |  |  |  |  |  |  |

#### Assigning a Hot Spare Drive

To assign a physical drive as a hot spare, please select the physical drives you want assign and click the "Hot spare" button.

| Graid Technology Inc. ○   ◎ |                                           |                          |                               |  |  |  |  |  |
|-----------------------------|-------------------------------------------|--------------------------|-------------------------------|--|--|--|--|--|
| ② Dashboard                 | Physical Drives                           | < Physical Drives / PD-0 |                               |  |  |  |  |  |
| ¤e Hosts ∽                  | A                                         | Detail                   |                               |  |  |  |  |  |
| RAID Management ^           | ID 💠 State 🌩                              | On Mark ∨ Hot spare      | Delete                        |  |  |  |  |  |
| Physical Drives             | PD-0 Unconfigured good                    |                          |                               |  |  |  |  |  |
| Drive Groups                | PD-1 Online                               | ID                       | PD-0                          |  |  |  |  |  |
| Virtual Drives              | PD-2 Online                               | State                    | Unconfigured good             |  |  |  |  |  |
| Controllers                 | PD-3 Online                               | Device path              | /dev/gpd3                     |  |  |  |  |  |
|                             | 1-4 of 4 items $<$ 1 $>$ 10 / page $\vee$ | Model                    | QEMU NVMe Ctrl                |  |  |  |  |  |
| C Events                    |                                           | GUID                     | nqn.2019-08.org.qemu:NVME0010 |  |  |  |  |  |
| Subscriptions               |                                           | Size                     | 49.9 GiB                      |  |  |  |  |  |

## Managing Drive Groups

#### Creating a Drive Group

To create a drive group, please log in to the SupremeRAID<sup>™</sup> SE Management Console, then navigate to the RAID management / Drive Group section on the sidebar menu and click the "Create" button.

| Graid Technol           | ogy Inc. ®               |         |                    |          |                | ⊘ ⊈ <sup>9</sup> Radmin |
|-------------------------|--------------------------|---------|--------------------|----------|----------------|-------------------------|
| ② Dashboard             | Drive Groups             |         |                    |          |                |                         |
| ≓de Hosts ✓             | Create Consistency check |         |                    |          |                |                         |
| 🗄 RAID Management \land | ID ‡ State               | Mode    | Running controller | Size     | Used size      | *<br>*                  |
| Physical Drives         | DG-0 Optimal             | RAID 10 | CX-0               | 99.9 GiB | 99.9 GiB       | 1                       |
| Drive Groups            |                          |         |                    |          | 1-1 of 1 items | < 1 > 10 / page ∨       |
| Virtual Drives          |                          |         |                    |          |                |                         |
| Controllers             |                          |         |                    |          |                |                         |
| ∠ Statistics            |                          |         |                    |          |                |                         |
| C Events                |                          |         |                    |          |                |                         |
| Subscriptions           |                          |         |                    |          |                |                         |

#### Drive Group State:

| State              | Description                                                                                                    |
|--------------------|----------------------------------------------------------------------------------------------------|
| OFFLINE            | Drive group is not working properly. This condition usually occurs when the number of damaged physical drives exceeds the limit. |
| OPTIMAL            | Drive group is in optimal state.                                                                                                 |
| OPTIMAL (!)        | Drive group is in optimal state but found inconsistency data.                                                                    |
| OPTIMAL (cc)       | Drive group is in optimal state and the consistency check task is ongoing.                                                       |
| OPTIMAL (cp)       | Drive group is performing copyback.                                                                                              |
| OPTIMAL (cc!)      | Drive group is in optimal state and the consistency check task is ongoing but found inconsistent data.                           |
| DEGRADED           | Drive group is available and ready, but the number of missing or failed physical drives has reached the limit.                   |
| PARTIALLY_DEGRADED | Drive group is available and ready for use, but some physical drives are missing or failed.                                      |

| State    | Description                                                                                                    |
|----------|----------------------------------------------------------------------------------------------------|
| RECOVERY | Drive group is recovering                                                                                                    |
| FAILED   | Drive group is not working normally.                                                                                                    |
| INIT     | Drive group is initializing.                                                                                                    |
| RESYNC   | Drive group is resynchronizing. This condition usually occurs when the system encounters an abnormal crash. Do not replace the physical drive in this state until the resynchronization process completes. |
| RESCUE   | Drive group is in rescue mode.                                                                                                    |

#### Deleting a Drive Group

To delete a drive group, please log in to the SupremeRAID<sup>™</sup> SE Management Console, then navigate to the RAID management / Drive Group section on the sidebar menu. Please select the drive group you want to delete and click the "Delete" button.

| Graid Technol                                          | ogy Inc. ©                          |                               | ල ඒ ද admin                 |
|--------------------------------------------------------|-------------------------------------|-------------------------------|-----------------------------|
| ② Dashboard                                            | Drive Groups                        | < Drive Groups / DG-0         |                             |
| <ul> <li>Hosts ✓</li> <li>RAID Management ∧</li> </ul> |                                     | Detail Settings Physical driv | es Virtual drives Hot spare |
| Physical Drives                                        | DG-0 Optimal RAID 10                | Delete                        |                             |
| Drive Groups                                           | 1-1 of 1 items < (1) > (10 / page > | ID                            | DG-0                        |
| Virtual Drives                                         |                                     | State                         | Optimal                     |
| Controllers                                            |                                     | Mode                          | RAID 10                     |
|                                                        |                                     | Size                          | 99.9 GiB                    |
| C Events                                               |                                     | Used size                     | 99.9 GiB                    |
| Subscriptions                                          |                                     | Running controller            | CX-0                        |

Note: You cannot delete a drive group that contains a virtual drive.

### Degradation and Recovery

If multiple drive groups require simultaneous recovery, the drive groups recover individually. If multiple physical drives in the same drive group require rebuilding, the physical drives are rebuilt simultaneously.

#### **Rescue Mode**

If a damaged drive group is initialized or a recovering drive group encounters an abnormal system crash, the data integrity of the drive group is affected. In this event, the drive group is forced offline to prevent data from being written to the drive group. To read the data from the drive group, force the drive group to go online using Rescue mode.

| Graid Technology Inc.  © |         |                    |        |                              |                              |  |  |  |
|--------------------------|---------|--------------------|--------|------------------------------|------------------------------|--|--|--|
| 🙆 Dashboard              | Drive G | roups              |        | < Drive Groups / DG-7        |                              |  |  |  |
| na Hosts ∽               |         |                    |        |                              |                              |  |  |  |
| 🗄 RAID Management \land  | A       |                    |        | Detail Settings Physical dri | ves Virtual drives Hot spare |  |  |  |
| Physical Drives          | ID \$   | State \$           | Mode 🌻 | Rescue mode Delete           |                              |  |  |  |
| Physical Drives          | DG-0    | Optimal            | RAID5  | Drive group ID               | DC 7                         |  |  |  |
| Drive Groups             | DG-1    | Failed             | RAID5  |                              | 55-7                         |  |  |  |
| Virtual Drives           | DG-2    | Partially degraded | RAID5  | State                        | Failed                       |  |  |  |
| Controllers              | DG-3    | Offline            | RAID5  | Mode                         | RAID5                        |  |  |  |
|                          | DG-4    | Recovery           | RAID5  | Size                         | 6.83 GiB                     |  |  |  |
|                          | DG-5    | O Init             | RAID5  | Used size                    | 3.42 GiB                     |  |  |  |
| C Events                 | DG-6    |                    | RAID5  | Running controller           | CX-0                         |  |  |  |
| Subscriptions            | DG-7    | Ontimal            | RAIDS  | Strip size                   | 4 KiB                        |  |  |  |
|                          | 50-7    |                    | 10100  | Virtual drive number         | 1                            |  |  |  |

Note: A drive group in Rescue mode is read-only. Rescue mode cannot be disabled

## Managing Virtual Drives

#### Creating a Virtual Drive

To create virtual drives, please log in to the SupremeRAID<sup>™</sup> SE Management Console, then navigate to the RAID management / Virtual Drives section on the sidebar menu. Please click the "Create" button to select which the drive group you want to create virtual drives.

| Graid Technol       | ogy Inc | c. ©     |   |       |   |         |      |    |   |             |            |   |                  |                | @ ¢°     | ٨       | admin |
|---------------------|---------|----------|---|-------|---|---------|------|----|---|-------------|------------|---|------------------|----------------|----------|---------|-------|
| ② Dashboard         | Virtual | l Drives |   |       |   |         |      |    |   |             |            |   |                  |                |          |         |       |
| ∾C Hosts ∽          | V       | Create   |   |       |   |         |      |    |   |             |            |   |                  |                |          |         |       |
| E RAID Management 🔨 |         | DG-ID    | ¢ | VD-ID | ÷ | State 🌲 | Mode | e  | * | Device path | \$<br>Size | ÷ | Serial           | ÷              | Exported | ÷       |       |
| Physical Drives     | 0       | DG-0     |   | VD-0  |   | Optimal | RAID | 10 |   | /dev/gdg0n1 | 99.9 GiB   |   | 750419204694F604 |                | no       | -       | :     |
| Drive Groups        |         |          |   |       |   |         |      |    |   |             |            |   |                  | 1-1 of 1 items | < 1 > 1  | ) / pag | je 🗸  |
| Virtual Drives      |         |          |   |       |   |         |      |    |   |             |            |   |                  |                |          |         |       |
| Controllers         |         |          |   |       |   |         |      |    |   |             |            |   |                  |                |          |         |       |
|                     |         |          |   |       |   |         |      |    |   |             |            |   |                  |                |          |         |       |
| C Events            |         |          |   |       |   |         |      |    |   |             |            |   |                  |                |          |         |       |
| Subscriptions       |         |          |   |       |   |         |      |    |   |             |            |   |                  |                |          |         |       |

#### Virtual Drive State:

| State              | Description                                                                                                    |
|--------------------|----------------------------------------------------------------------------------------------------|
| OFFLINE            | Drive group is not working normally. This condition is usually caused when the number of damaged physical drives exceeds the limit.                                                                        |
| OPTIMAL            | Drive group is in the optimal state.                                                                                                    |
| PARTIALLY_DEGRADED | Drive group is available and ready for use, but some physical drives are missing or failed.                                                                                                    |
| RECOVERY           | Drive group is recovering.                                                                                                    |
| FAILED             | Drive group is not working normally.                                                                                                    |
| INIT               | Drive group is initializing.                                                                                                    |
| RESYNC             | Drive group is resynchronizing. This condition usually occurs when the system encounters an abnormal crash. Do not replace the physical drive in this state until the resynchronization process completes. |

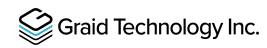

| State  | Description                    |
|--------|--------------------------------|
| RESCUE | Drive group is in rescue mode. |

Stripe-cache state:

| State   | Description                                          |
|---------|------------------------------------------------------|
| OFFLINE | Stripe cache drive group is OFFLINE.                 |
| CLEAN   | Stripe cache write-back has finished.                |
| PURGE   | Stripe cache is writing data into the virtual drive. |
| ACTIVE  | Stripe cache is in optimal state.                    |

#### **Deleting a Virtual Drive**

To delete a virtual drive, please log in to the SupremeRAID<sup>™</sup> SE Management Console, then navigate to the RAID management / Virtual Drives section on the sidebar menu. Please select the virtual drive you want to delete and click the "Delete" button.

| Graid Technol                                                                                                    | ogy Inc. ©                          |                         | ල ඒ දි admin |
|----------------------------------------------------------------------------------------------------|-------------------------------------|-------------------------|--------------|
| Dashboard     Dashboard     Dashboar | Virtual Drives                      | < Virtual Drives / VD-0 |              |
| ∾ <sup>g</sup> Hosts ✓                                                                                                    | Y                                   | Detail                  |              |
| 🗟 RAID Management 🧄                                                                                                    | DG-ID 💠 VD-ID 💠 State 💠             |                         |              |
| Physical Drives                                                                                                    | DG-0 VD-0 Optimal                   | Delete                  |              |
| Drive Groups                                                                                                    | 1-1 of 1 items < (1) > (10 / page > | Virtual drive ID        | VD-0         |
| Virtual Drives                                                                                                    |                                     | State                   | Optimal      |
| Controllers                                                                                                    |                                     | Drive group ID          | DG-0         |
| ∠ Statistics                                                                                                    |                                     | Mode                    | RAID 10      |
| © Events                                                                                                    |                                     | Device path             | /dev/gdg0n1  |
| Subscriptions                                                                                                    |                                     | Size                    | 99.9 GiB     |

### **Features Overview**

#### **Consistency Checks**

The consistency check operation verifies that the data is correct in Drive Groups that use RAID levels 1, 5, and 10. In a system with parity, for example, checking consistency calculates the data on one drive and compares the results to the contents of the parity drive.

To start the consistency check, please log in to the SupremeRAID<sup>™</sup> SE Management Console, then navigate to the RAID management / Drive Group section on the sidebar menu. Select the drive group you want to perform the Consistency Check on and click the "Consistency Check" button.

| Graid Technology Inc. ○ |                                                                                                    |               |  |  |  |  |
|-------------------------|----------------------------------------------------------------------------------------------------|---------------|--|--|--|--|
| ② Dashboard             | Drive Groups                                                                                                    |               |  |  |  |  |
| ≪ Hosts ✓               | Treate     Consistency check                                                                                                    |               |  |  |  |  |
| E RAID Management 🔨     | ID         ↓         State         ↓         Mode         ↓         Running controller         ↓         Size         ↓         Used size | *             |  |  |  |  |
| Physical Drives         | DG-0 Optimal RAID 10 CX-0 99.9 GiB 99.9 GiB                                                                                               | 1             |  |  |  |  |
| Drive Groups            | 1-1 of 1 items <                                                                                                    | > 10 / page ∨ |  |  |  |  |
| Virtual Drives          |                                                                                                    |               |  |  |  |  |
| Controllers             |                                                                                                    |               |  |  |  |  |
| 🗠 Statistics            |                                                                                                    |               |  |  |  |  |
| © Events                |                                                                                                    |               |  |  |  |  |
| Subscriptions           |                                                                                                    |               |  |  |  |  |

Note: You cannot perform a consistency check on RAID 0 because it does not provide data redundancy. Additionally, a consistency check can only run when the DG is in OPTIMAL or PARTIALLY\_DEGRADED state.

#### Drive Copyback

The Drive Copyback feature allows users to manually initiate data migration from one drive to another without affecting the overall Drive Group state. This operation is user-controlled and can be performed for various reasons, such as replacing an aging drive, preparing for hardware upgrades, or managing storage configurations.

To start the Copyback, please log in to the SupremeRAID<sup>™</sup> SE Management Console, then navigate to the RAID management / Drive Group section on the sidebar menu. Select the drive group you want to

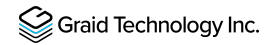

perform the Copyback on and click the Physical Drives tab. Choose the physical drive first and click the "Actions" button to conduct Copyback.

| 😂 Graid Techno    | logy Inc. ◎                      |                                                                                                    | 0     | ٥      | 오 admir     |
|-------------------|----------------------------------|----------------------------------------------------------------------------------------------------|-------|--------|-------------|
| Dashboard         | Drive Groups                     | < Drive Groups / DG-0                                                                                                    |       |        |             |
| ∾d Hosts ~        | Y                                | Detail Settings Physical drives Virtual drives Hot spare                                                                               |       |        |             |
| RAID Management ^ | ID                               |                                                                                                    |       |        |             |
| Physical Drives   | DG-0 Optimal RAID 1              | ■ ID ↓ Sta Online path ↓ Model ↓ GUID ↓ Size                                                                                           | ÷ι    | ED 🗘   |             |
| Drive Groups      | DG-1 Optimal RAID 10             | ✓ PD-0 Or Offline (1) pd0 QEMU NVMe Ctrl nqn.2019-08.org.qemu:NVME0009 49.9 GiB                                                        | 8     | ð off  | :           |
| Virtual Drives    | DG-2 Optimal RAID 0              | Good         PD-1         Or         Bad (1)         pd1         QEMU NVMe Ctrl         nqn.2019-08.org.qemu:NVME0005         49.9 GiB | 8     | ∛ Off  |             |
| Controllers       | 1-3 of 3 items < 1 > 10 / page > | PD-2         Or         Copyback         pd2         QEMU NVMe Ctrl         ngn.2019-08.org.qemu:NVME0007         49.9 GiB             | R     | 🤉 Off  | -           |
| Statistics        |                                  | 1-3 of 3 items                                                                                                    | < 1 : | > 10 / | page $\vee$ |
| C Events          |                                  |                                                                                                    |       |        |             |
| Subscriptions     |                                  |                                                                                                    |       |        |             |

#### Double Failure Protection with Distributed Journaling

SupremeRAID<sup>™</sup> SE incorporates a distributed journaling mechanism specifically designed to safeguard data during abnormal shutdowns in double-failure scenarios. This system ensures data integrity by logging data in a dedicated journaling space before writing it to the storage area. Any incomplete I/O operations are replayed upon service restart to maintain data consistency.

This journaling feature is automatically enabled in degraded mode to uphold data integrity. Additionally, users still have the flexibility to bypass journaling space reservation when creating a drive group.

| Cri    | eating a d  | rive group c  | ombi | ines physical drive   | es into a single lo | gical storage unit |          |           |           |       |   |
|--------|-------------|---------------|------|-----------------------|---------------------|--------------------|----------|-----------|-----------|-------|---|
| en     | suring RA   | ID system fu  | ncti | onality, fault tolera | ance, and perform   | nance.             |          |           |           |       |   |
| RA     | ID mode     |               |      |                       |                     |                    |          |           |           |       |   |
| RA     | ID          |               |      |                       |                     |                    |          |           |           |       |   |
| • Sel  | lect physi  | cal drive     |      |                       |                     |                    |          |           |           |       |   |
| 0      | 4 physic    | al drive sele | cted | ready for create.     |                     |                    |          |           |           |       | , |
|        | ID ¢        | State         | ÷    | Device p.,. ¢         | Model ¢             | GUID ¢             | Size 0   | Slot ID 0 | Numa no 0 | LED   | 1 |
|        | PD-0        | Online        |      | /dev/gpd0             | QEMU NVMe           | nqn.2019-08        | 3.94 GiB | 23        | 2         | 💡 On  |   |
|        | PD-1        | Online        |      | /dev/gpd0             | QEMU NVMe           | nqn.2019-08        | 3.94 GiB | 23        | 2         | 💡 On  |   |
|        | PD-2        | Online        |      | /dev/gpd0             | QEMU NVMe           | nqn.2019-08        | 3.94 GiB | 23        | 2         | 💡 On  |   |
| <      | PD-3        | Online        |      | /dev/gpd0             | QEMU NVMe           | nqn.2019-08        | 3.94 GiB | 23        | 2         | 💡 On  |   |
| <      | PD-4        | Online        |      | /dev/gpd0             | QEMU NVMe           | nqn.2019-08        | 3.94 GiB | 23        | 2         | Ø Off |   |
|        | PD-5        | Online        |      | /dev/gpd0             | QEMU NVMe           | nqn.2019-08        | 3.94 GiB | 23        | 2         | Ø Off |   |
| Prefe  | erred con   | troller       |      |                       |                     |                    |          |           |           |       |   |
| Initia | il type 🛈   |               |      |                       |                     |                    |          |           |           |       |   |
| De     | fault       |               |      |                       |                     |                    |          |           |           |       |   |
| Strip  | size 🛈      |               |      |                       |                     |                    |          |           |           |       |   |
| 41     | ¢іВ         |               |      |                       |                     |                    |          |           |           |       |   |
| Crea   | ite journal | space 🛈       |      |                       |                     |                    |          |           |           |       |   |

**Note:** Only RAID5 can enable the journal function. If the user bypasses the creation of the journal space, it cannot be recreated.

# Support for the Dataset Management (DSM) Deallocate command on virtual drives

The SupremeRAID<sup>™</sup> SE driver introduces support for the NVMe DSM deallocate (trim) command on virtual drives, improving the efficiency of unused storage space management on NVMe SSDs. This feature allows filesystems or applications to issue deallocate commands on virtual drives, which are then translated by the driver and sent directly to the SSDs. By enabling the drives to manage deallocated blocks internally, this reduces write amplification, optimizes storage efficiency, and enhances overall performance.

When a discard command is issued to a virtual drive, it triggers a corresponding deallocate command to the underlying NVMe SSDs. The system supports a minimum discard range of 4KB, aligned with the logical block addressing (LBA) size, and can handle a maximum deallocate range of approximately 400 GiB per command. For larger discard operations, and the filesystem and block layer handle the process seamlessly.

This feature is automatically enabled on NVMe SSDs that support the deallocate command and guarantee that deallocated blocks return zeros. For SSDs without this guarantee, the system defaults to a "write zeros" command to ensure data consistency. This flexible approach ensures broad compatibility across different SSDs while optimizing their individual capabilities.

To ensure the filesystem can take advantage of this capability and issue discard commands when files are deleted, it must be mounted with the **discard** option.

### Attachments

### Events for SupremeRAID<sup>™</sup> SE

| Category          | Severity | Description                                                                                                    |  |  |  |
|-------------------|----------|----------------------------------------------------------------------------------------------------|--|--|--|
|                   | Warning  | Physical Drive <pd_id> state has transitioned from <state_old> to unconfigured bad.</state_old></pd_id>                                                                                                    |  |  |  |
|                   | Critical | Physical Drive <pd_id> state has transitioned from <old_state> to failed.</old_state></pd_id>                                                                                                    |  |  |  |
|                   | Warning  | Physical Drive <pd_id> state has transitioned from <old_state> to offline.</old_state></pd_id>                                                                                                    |  |  |  |
|                   | Critical | Physical Drive <pd_id> state has transitioned from <old_state> to missing.</old_state></pd_id>                                                                                                    |  |  |  |
|                   | Info     | Physical Drive <pd_id> state has transitioned from <old_state> to online.</old_state></pd_id>                                                                                                    |  |  |  |
|                   | Info     | Physical Drive <pd_id> state has transitioned from <old_state> to rebuild.</old_state></pd_id>                                                                                                    |  |  |  |
|                   | Info     | Physical Drive <pd_id> state has transitioned from <old_state> to unconfigured good.</old_state></pd_id>                                                                                                    |  |  |  |
|                   | Info     | Physical Drive <pd_id> has been successfully created.</pd_id>                                                                                                    |  |  |  |
| Physical<br>Drive | Info     | Physical Drive <pd_id> has been deleted.</pd_id>                                                                                                    |  |  |  |
|                   | Info     | Physical Drive <pd_id> has been hot-plugged.</pd_id>                                                                                                    |  |  |  |
|                   | Warning  | Physical Drive <pd_id> has been hot-removed.</pd_id>                                                                                                    |  |  |  |
|                   | Warning  | The temperature of Physical Drive <pd_id> is currently <current_temp> degrees, which exceeds the Warning threshold of <threshold_temp> degrees. Critical Warning error code: ERROR_CODE.</threshold_temp></current_temp></pd_id>                             |  |  |  |
|                   | Critical | The temperature of Physical Drive <pd_id> is currently <current_temp> degrees, which exceeds the Critical threshold of <threshold_temp> degrees. Critical Warning error code: ERROR_CODE.</threshold_temp></current_temp></pd_id>                            |  |  |  |
|                   | Critical | The available spare capacity <avail_spare> of Physical Drive <pd_id> has fallen below the threshold <spare_threshold>. Critical Warning error code: <error_code>.</error_code></spare_threshold></pd_id></avail_spare>                                       |  |  |  |
|                   | Critical | The NVM subsystem reliability of Physical Drive <pd_id> has been<br/>degraded due to significant media related errors or any internal error that<br/>degrades NVM subsystem reliability. Critical Warning error code:<br/><error_code>.</error_code></pd_id> |  |  |  |

|                                       | Critical | All of the media of Physical Drive <pd_id> has been placed in read only mode. Critical Warning error code: <error_code>.</error_code></pd_id>                      |
|---------------------------------------|----------|----------------------------------------------------------------------------------------------------|
|                                       | Critical | The volatile memory backup device of Physical Drive <pd_id> has failed.<br/>Critical Warning error code: <error_code>.</error_code></pd_id>                        |
|                                       | Critical | The Persistent Memory Region of Physical Drive <pd_id> has become read-only or unreliable. Critical Warning error code: <error_code>.</error_code></pd_id>         |
|                                       | Warning  | Physical Drive <pd_id> is currently experiencing a wearout level of WEAROUT, surpassing the Warning threshold of <threshold_wearout>.</threshold_wearout></pd_id>  |
|                                       | Critical | Physical Drive <pd_id> is currently experiencing a wearout level of WEAROUT, surpassing the Critical threshold of <threshold_wearout>.</threshold_wearout></pd_id> |
|                                       | Fatal    | Drive Group <dg_id> state has transitioned from <old_state> to failed.</old_state></dg_id>                                                                         |
|                                       | Critical | Drive Group <dg_id> state has transitioned from <old_state> to offline.</old_state></dg_id>                                                                        |
|                                       | Critical | Drive Group <dg_id> state has transitioned from <old_state> to degraded.</old_state></dg_id>                                                                       |
|                                       | Warning  | Drive Group <dg_id> state has transitioned from <old_state> to rescue.</old_state></dg_id>                                                                         |
|                                       | Warning  | Drive Group <dg_id> state has transitioned from <old_state> to partially degraded.</old_state></dg_id>                                                             |
|                                       | Info     | Drive Group <dg_id> state has transitioned from <old_state> to optimal.</old_state></dg_id>                                                                        |
|                                       | Info     | Drive Group <dg_id> state has transitioned from <old_state> to recovery.</old_state></dg_id>                                                                       |
| Drive<br>Group                        | Info     | Drive Group <dg_id> state has transitioned from <old_state> to init.</old_state></dg_id>                                                                           |
|                                       | Info     | Drive Group <dg_id> state has transitioned from <old_state> to resync.</old_state></dg_id>                                                                         |
|                                       | Info     | Drive Group <dg_id> has been successfully created.</dg_id>                                                                                                    |
| · · · · · · · · · · · · · · · · · · · | Info     | Drive Group <dg_id> has been deleted.</dg_id>                                                                                                    |
|                                       | Info     | Consistency Check for Drive Group <dg_id> has been manually aborted.</dg_id>                                                                                       |
|                                       | Info     | Consistency Check for Drive Group <dg_id> has been aborted due to the deletion of the Drive Group.</dg_id>                                                         |
|                                       | Info     | Consistency Check for Drive Group <dg_id> was aborted due to the Drive Group migrating from Controller <cx_old> to <cx_new>.</cx_new></cx_old></dg_id>             |
|                                       | Info     | Consistency Check for Drive Group <dg_id> has been aborted due to the Drive Group's state transitioning to <dg_state>.</dg_state></dg_id>                          |

|                  | Info     | Manual Consistency Check for Drive Group <dg_id> has been completed.</dg_id>                                                                                                    |
|------------------|----------|----------------------------------------------------------------------------------------------------|
|                  | Info     | Scheduled Consistency Check for Drive Group <dg_id> has completed.</dg_id>                                                                                                    |
|                  | Info     | Manual Consistency Check for Drive Group <dg_id> has started.</dg_id>                                                                                                    |
|                  | Info     | Scheduled Consistency Check for Drive Group <dg_id> has started.</dg_id>                                                                                                    |
|                  | Info     | Inconsistency in Drive Group <dg_id> has been fixed at: Drive Group block range: <dg_inters>.</dg_inters></dg_id>                                                               |
|                  | Critical | Inconsistency detected in Drive Group <dg_id> at: Drive Group block range: <dg_inters>.</dg_inters></dg_id>                                                                     |
|                  | Critical | Consistency Check for Drive Group <dg_id> has been aborted due to the 'stop_on_error' policy.</dg_id>                                                                           |
|                  | Critical | Consistency Check for Drive Group <dg_id> has been aborted due to numerous inconsistencies found and fixed.</dg_id>                                                             |
|                  | Info     | Journal Replay for Drive Group <dg_id> has started.</dg_id>                                                                                                    |
|                  | Info     | Journal Replay for Drive Group <dg_id> has been completed. Entry replayed <replaynr>.</replaynr></dg_id>                                                                        |
|                  | Critical | Journal Replay for Drive Group <dg_id> has been waiting Physical Drive <pd_id> to be active.</pd_id></dg_id>                                                                    |
|                  | Critical | Journal Replay for Drive Group <dg_id> has been aborted due to inconsistency detected on journal.</dg_id>                                                                       |
|                  | Info     | Inconsistency for Virtual Drive <vd_id> within Drive Group <dg_id> has been fixed at: Virtual Drive block range: <vd_offsets>.</vd_offsets></dg_id></vd_id>                     |
|                  | Critical | Inconsistency found in Virtual Drive VD_ID of Drive Group <dg_id> at:<br/>Virtual Drive block range: <vd_offsets>.</vd_offsets></dg_id>                                         |
| Virtual<br>Drive | Info     | Virtual Drive VD_ID for Drive Group <dg_id> has been created successfully.</dg_id>                                                                                              |
|                  | Info     | Virtual Drive VD_ID for Drive Group <dg_id> has been deleted.</dg_id>                                                                                                    |
|                  | Info     | Stripe cache for Virtual Drive <vd_id> on Drive Group <dg_id> has been deleted.</dg_id></vd_id>                                                                                 |
|                  | Info     | Stripe cache for Virtual Drive <vd_id> on Drive Group <dg_id> has been created successfully.</dg_id></vd_id>                                                                    |
| Controller       | Warning  | The temperature of Controller <cx_id> is currently <current_temp> degrees, which exceeds the GPU threshold of <threshold_temp> degrees.</threshold_temp></current_temp></cx_id> |

| - | Warning  | The temperature of Controller <cx_id> is currently <current_temp><br/>degrees, which exceeds the GPU memory threshold of<br/><threshold_temp> degrees.</threshold_temp></current_temp></cx_id> |
|---|----------|----------------------------------------------------------------------------------------------------|
|   | Warning  | The temperature of Controller <cx_id> is currently <current_temp> degrees, it will cause controller slowdown.</current_temp></cx_id>                                                           |
|   | Critical | The temperature of Controller <cx_id> is currently <current_temp> degrees, it will cause controller shutdown.</current_temp></cx_id>                                                           |